# BILDUNGSANSTALT FÜR ELEMENTARPÄDAGOGIK

## Anmeldung am PC im Institut St. Josef

1. Die Instituts-E-Mail-Adresse (vorname.nachname@institut-fk.at) und das bereits bestehende

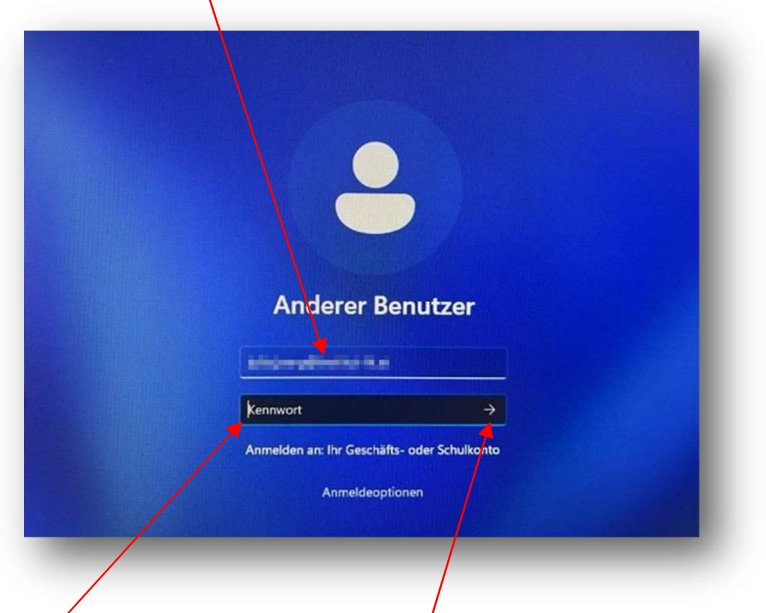

Passwort eintragen und auf den Pfeil klicken. Fertig! Das Passwort für den Login im pädagogischen Netzwerk sowie für den Login bei der Instituts-E-Mail-Adresse sind ab dem Schuljahr 2023/24 ident.

<u>HINWEIS</u>: Verloren gegangene oder vergessene Passwörter sind bei Fr. Julia Pecina unter julia.pecina@institut-fk.at erhältlich!

## Anmeldung WebUntis

Anmeldung mit einem Browser am PC/Mac/Laptop:

- 1. Öffne einen Browser (z.B. Edge, Google Chrome, Safari...) an einem PC/Mac/Laptop,
- 2. öffne die Homepage der BAfEP Institut St. Josef (Link: https://www.bafep-feldkirch.at/),
- 3. klicke auf den Button "WEBUNTIS/SOKRATES",
- 4. und klicke auf "WebUntis".
- 5. Nun öffnet sich die Startseite von WebUntis.

6. Klicke auf folgenden Button:

| 1 | Office 365 Appeldung |  |
|---|----------------------|--|
|   | Once 305 Anneidung   |  |

7. Es erscheint folgendes Anmeldefenster:

| Micro      | osoft              |                 |        | - 1 |
|------------|--------------------|-----------------|--------|-----|
| Anme       | den                |                 |        | - 1 |
| E-Mail, Te | lefon oder Sk      | уре             |        |     |
| Kein Konto | ? Erstellen Sie je | etzt eins!      |        |     |
| Sie können | nicht auf Ihr Ko   | onto zugreifen? |        |     |
|            |                    |                 | Weiter |     |
|            |                    |                 |        |     |
|            | /                  | X               |        |     |

- 8. Gib deine Instituts-E-Mail-Adresse (<u>vorname.nachname@institut-fk.at</u>) ein und klicke auf "Weiter"
- 9. Gib nun dein Passwort der Institus-E-Mail-Adresse ein und klicke auf "Anmelden"

| 88                 |         |  |
|--------------------|---------|--|
|                    |         |  |
| Kennwort eingeben  |         |  |
|                    | ۴-      |  |
| Kennwort vergessen |         |  |
| Ar                 | hmelden |  |
|                    |         |  |

#### 10. Fertig!

#### Anmeldung mit einem Smartphon/Tablet:

- 1. Installiere die kostenlose App "Untis Mobile".
- 2. Nachdem Installieren öffne die App "Untis Mobile.
- 3. Suche unsere Schule "BAfEP Feldkirch" und wähle diese aus.
- 4. Tippe nun auf **"Anmelden mit QR-Code**". Es öffnet sich nun die Kamera-App deines Smartphones/Tablets.
- 5. Führe nun die Punkte 1. Bis 9. von "<u>Anmeldung mit einem Browser am PC/Mac/Laptop</u>" durch und weiter geht's mit Punkt 11 (nächste Seite).

11. Klicke links unten auf deine E-Mail-Adresse und anschließend unter **"Freigaben**" (oben) auf **"QR-**Code anzeigen"

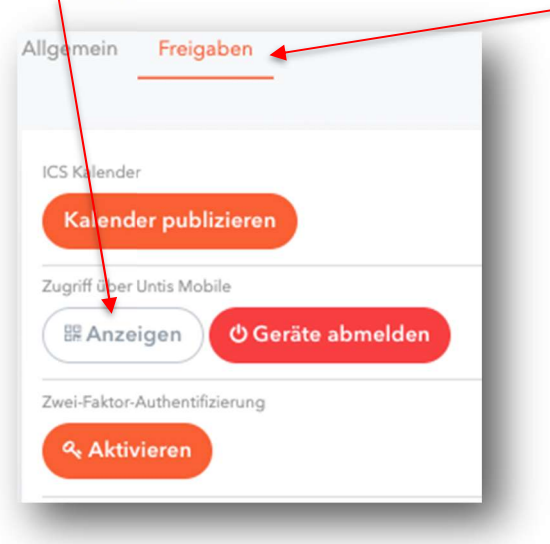

- 12. Es wird nun dein individueller QR-Code geöffnet.
- 13. Scanne diesen mit deinem Smartphone/Tablet ein und du wirst automatisch bei WebUntis angemeldet.
- 14. Fertig!

### Wichtige Hinweise:

- 1. Für Passwörter des Microsoft365-Accounts (= Instituts-E-Mail-Adresse) steht dir Fr. Julia Pecina unter julia.pecina@institut-fk.at gerne zur Verfügung!
- 2. Bei Komplikationen bei WebUntis steht dir die Administration (Günter Burtscher) unter <u>bafep.adm@cnv.at</u> gerne zur Verfügung!